# 【PAS】 名刺注文手順

※下記手順は変更になる場合があります。最新情報は特別会員登録後、PASのホームページをご覧ください。 ※特別会員登録は<u>こちら</u>からお願いします。

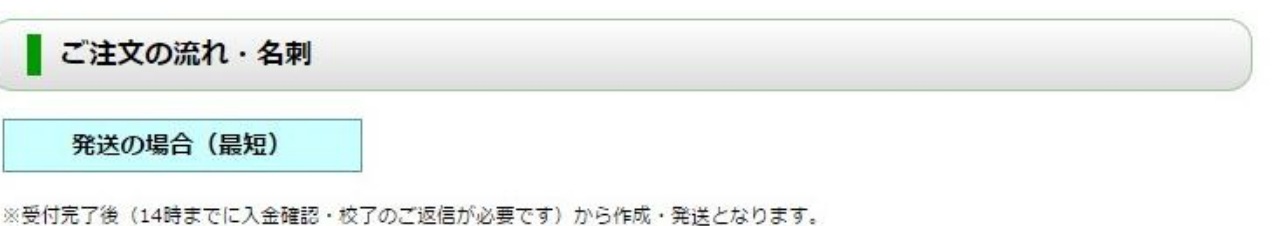

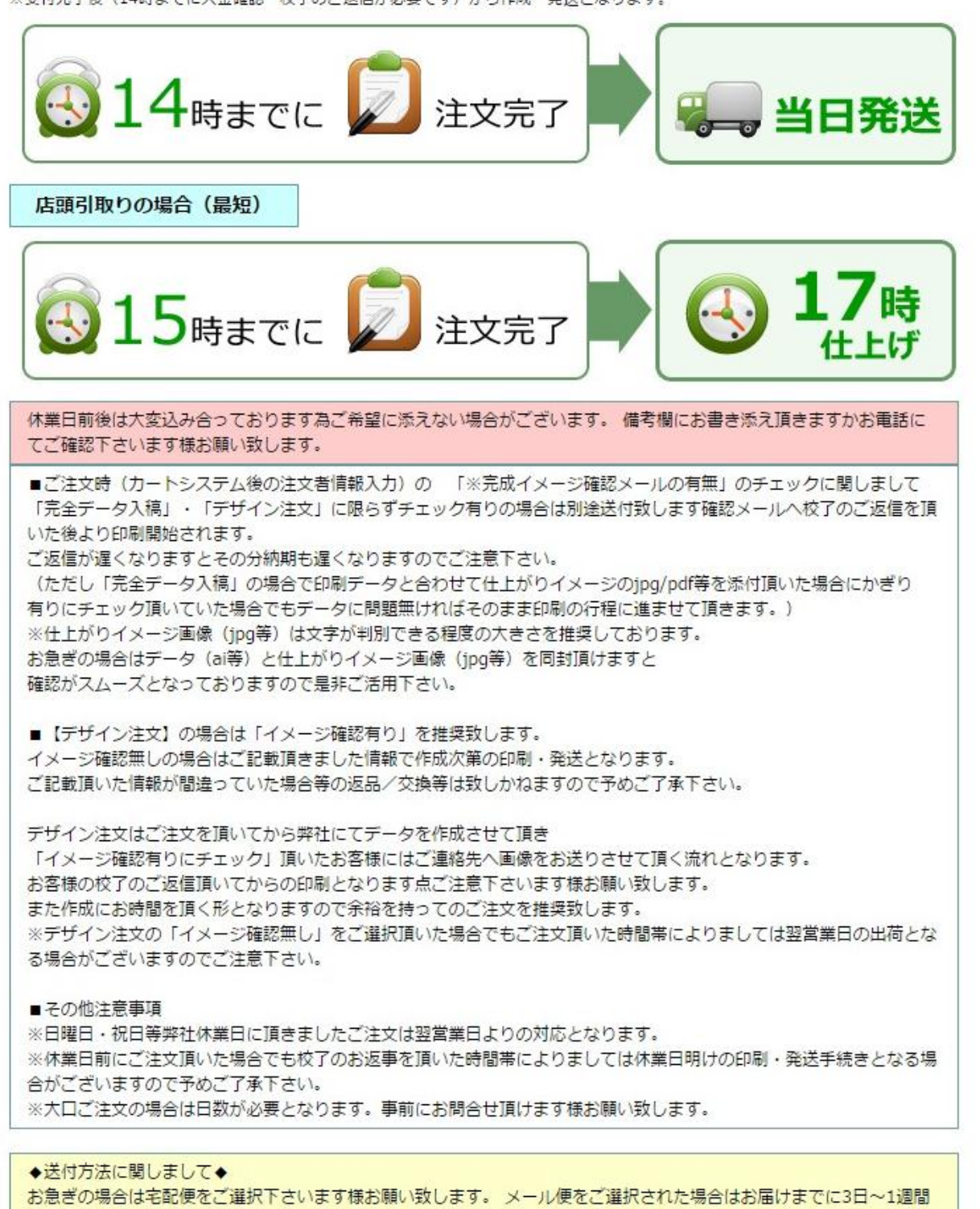

# STEP1

完全データ入稿

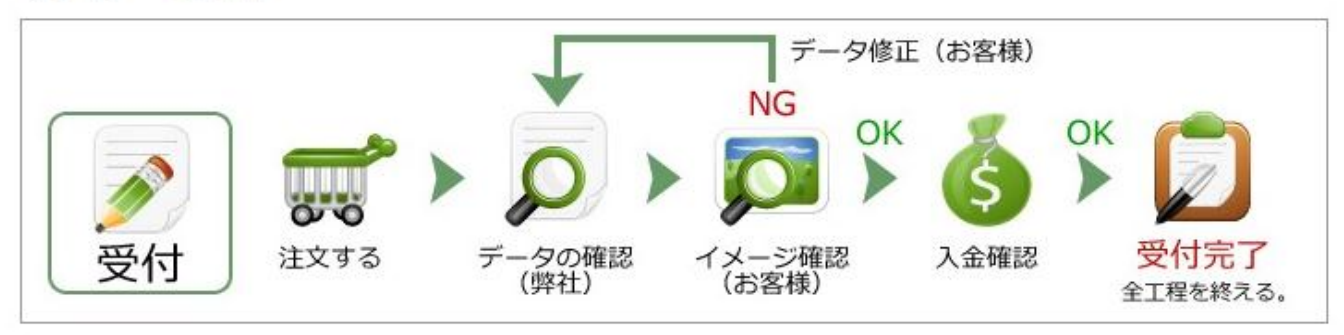

デザイン名刺

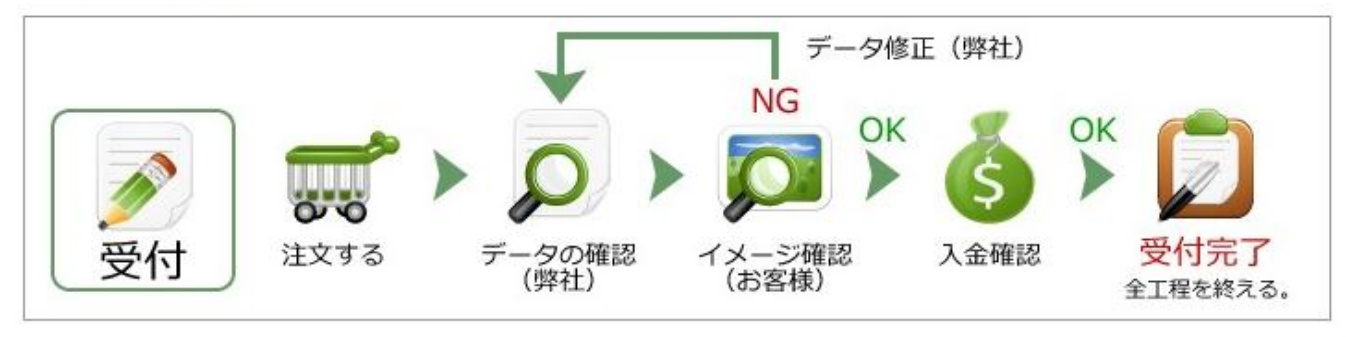

# STEP2

完全データ入稿

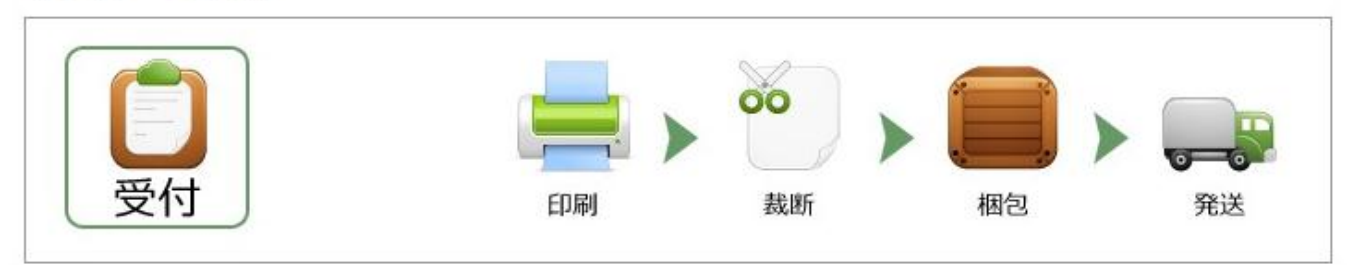

デザイン名刺

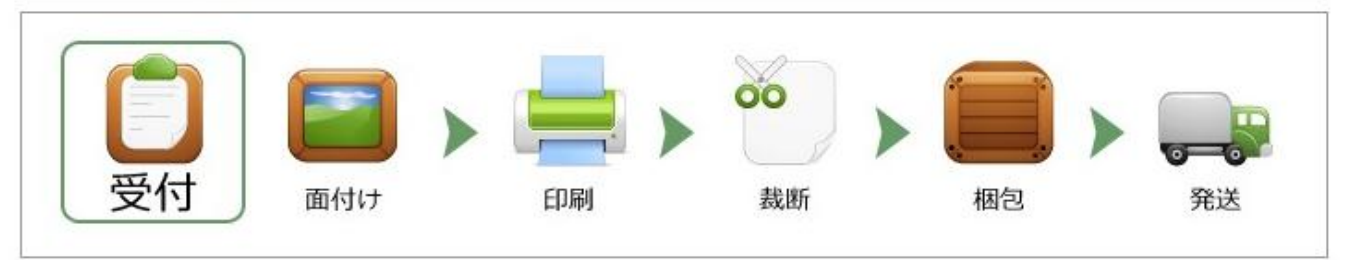

#### ■完全データ入稿の場合の注文手順

1.PASホームページ(http://print-as.jp/)の左メニューバーにある完全データ入稿より注文します。 例としてエントリープランの「ミラーコート220kg」で注文します。

| 完全データ入稿                    | ī    |           |                  |
|----------------------------|------|-----------|------------------|
| • 名刺                       |      |           |                  |
| バリュープラン                    | >    |           |                  |
| エコノミープラン                   | >    |           |                  |
| エントリープラン                   | クラー  | クケント180kg | 1                |
| アドバンスプラン                   | OK Z | ットポスト 220 | kg               |
| マスタープラン                    | レイナ  | R 220kg   |                  |
| プラチナプラン                    | ベスト  | マット220kg  |                  |
| プレミアムプラン                   | ミラー  | コート220kg  |                  |
| <ul> <li>はがき年賀状</li> </ul> | アート  | ポスト 220kg |                  |
| ● 封筒                       | 江戸小  | 染はな(絹)13  | 30kg             |
| 初回開注キャシペーショ                | 江戸小  | 染はな(草)13  | 30kg             |
|                            | 江戸小  | 染はな(うすべ   | ( <del>כ</del> ) |

## 2.価格表より注文内容を決めます。両面フルカラーを選択ください。例として100枚を注文します。

価格表

| 名刺印刷【完全データ入稿】 エントリープラン |           |        |            |              |               |
|------------------------|-----------|--------|------------|--------------|---------------|
| 枚数                     | 表モノクロ/裏なし | 両面モノクロ | 表フルカラー/裏なし | 表フルカラー/裏モノクロ | 両面フルカラー       |
| 100枚                   | 680円      | 790円   | 890円       | 1,020円       | <u>1,180円</u> |
| 200枚                   | 1,360円    | 1,580円 | 1,780円     | 2,040円       | 2,360円        |
| 300枚                   | 2,040円    | 2,370円 | 2,670円     | 3,060円       | 3,540円        |
| 400枚                   | 2,720円    | 3,160円 | 3,560円     | 4,080円       | 4,720円        |
| 500枚                   | 3,400円    | 3,950円 | 4,450円     | 5,100円       | 5,900円        |
| 600枚                   | 4,080円    | 4,740円 | 5,340円     | 6,120円       | 7,080円        |
| 700枚                   | 4,760円    | 5,530円 | 6,230円     | 7,140円       | 8,260円        |
| 800枚                   | 5,440円    | 6,320円 | 7,120円     | 8,160円       | 9,440円        |
| 900枚                   | 6,120円    | 7,110円 | 8,010円     | 9,180円       | 10,620円       |
| 1,000枚                 | 6,800円    | 7,900円 | 8,900円     | 10,200円      | 11,800円       |

3.「カートへ入れる」を選択します。

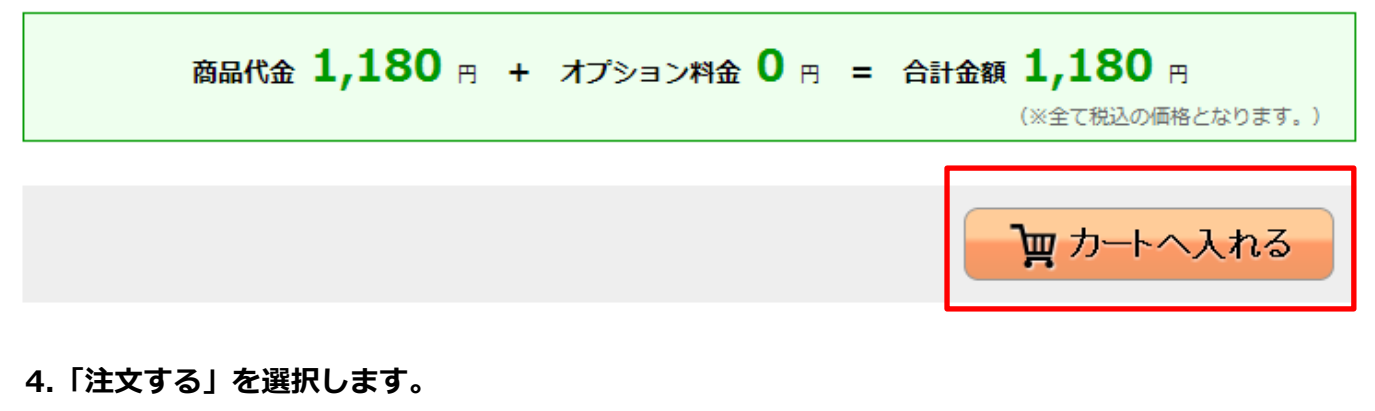

注文カート

ホーム > **印刷注文** 

# 以下の商品が注文カートに入っています。

| 商品名                                          |         | 操作   |
|----------------------------------------------|---------|------|
| 【完全データ入稿】両面フルカラー<br>【注文内容】ミラーコート220kg / 100枚 |         | 内容修正 |
| (加工オプション) 会員割引特典対象商品                         |         | 商品削除 |
|                                              |         |      |
|                                              | 買い物を続ける | 注文する |

# 5.注文者情報の入力を行ないます。登録情報が自動で入力されます。

|                                                                                                    | ホーム > <b>ご注文</b>                                                                                           |  |  |  |
|----------------------------------------------------------------------------------------------------|----------------------------------------------------------------------------------------------------|--|--|--|
| ご注文ステップ                                                                                                    |                                                                                                    |  |  |  |
| -<br>注文者情報入<br>カ<br>送付先情報入<br>カ<br>大<br>大<br>大<br>大<br>大<br>、<br>発送方法選択<br>、<br>、<br>発送方法選択<br>、<br>、<br>、<br>、<br>、<br>、<br>、<br>、<br>、<br>、<br>、 |                                                                                                    |  |  |  |
| 注文者情報の入力                                                                                                    |                                                                                                    |  |  |  |
| (※)の項目は必ず入力が必                                                                                                    | う要となります。                                                                                                   |  |  |  |
| ※ お名前                                                                                                    | 太秦太郎            例)太秦太郎                                                                                     |  |  |  |
| ※ ふりがな                                                                                                    | うずまさたろう<br>例)うずまさたろう                                                                                       |  |  |  |
| 会社名                                                                                                    | 株式会社hubit       例)株式会社hubit                                                                                |  |  |  |
| ※ 郵便番号                                                                                                    | <ul> <li>※先に入力する事で住所の一部が自動で入力されます。</li> <li>616-8157</li> <li>例) 616-8157</li> </ul>                       |  |  |  |
| ※都道府県                                                                                                    | 京都府 ▼                                                                                                    |  |  |  |
| ※市区町村                                                                                                    | 京都市右京区<br>例)京都市右京区                                                                                         |  |  |  |
| ※ それ以降の住所                                                                                                    | 太 <b>秦御所ノ内町7</b><br>例)太秦御所ノ内町7                                                                             |  |  |  |
| ビル・マンション名な<br>ど                                                                                                    |                                                                                                    |  |  |  |
| ※ メールアドレス                                                                                                    | support@print-as.jp<br>例)support@print-as.jp<br>※確認の為、コピーを行わず同じメールアドレスを入力してく<br>ださい<br>support@print-as.jp |  |  |  |
| ※ 電話番号                                                                                                    | 075-334-6000<br>例)075-334-6000(※ハイフン必須)                                                                    |  |  |  |

## 6.注文者情報の備考欄に、個別の個人情報を記載してください。下記は記載例です。 必要事項記載完了後、「送付先情報入力へ進む」を選択します。

| 備考欄               | 【添付するフォーマットファイル名】をフォーマットとして印刷を<br>お願いします。<br>表面の事項は下記のようにお願いします。<br>氏名:太秦 太郎 Uzumaki,Taro<br>TEL:075-334-6000<br>Email:support@print-as.jp                                       |
|-------------------|----------------------------------------------------------------------------------------------------|
| ※ 完成イメージ確認メ<br>ール | ●あり ○なし<br>※完全データ入稿・デザイン注文に限らず有りの場合は別途送<br>付致します確認メールへ校了のご返信を頂いた後より印刷開始<br>されます。(ただし完全データ入稿の場合に印刷データと合わ<br>せて仕上がりイメージのjpg/pdf等を添付頂いた場合にかぎり<br>データに問題無ければそのまま印刷の行程に進ませて頂きま<br>す。) |

送付先情報入力へ進む

7.送付先情報の入力を行ないます。注文者と同じ住所へ送る場合は、「注文者と同じ住所へ送る」を 選択してください。「支払い方法と発送方法の選択へ進む」を選択します。

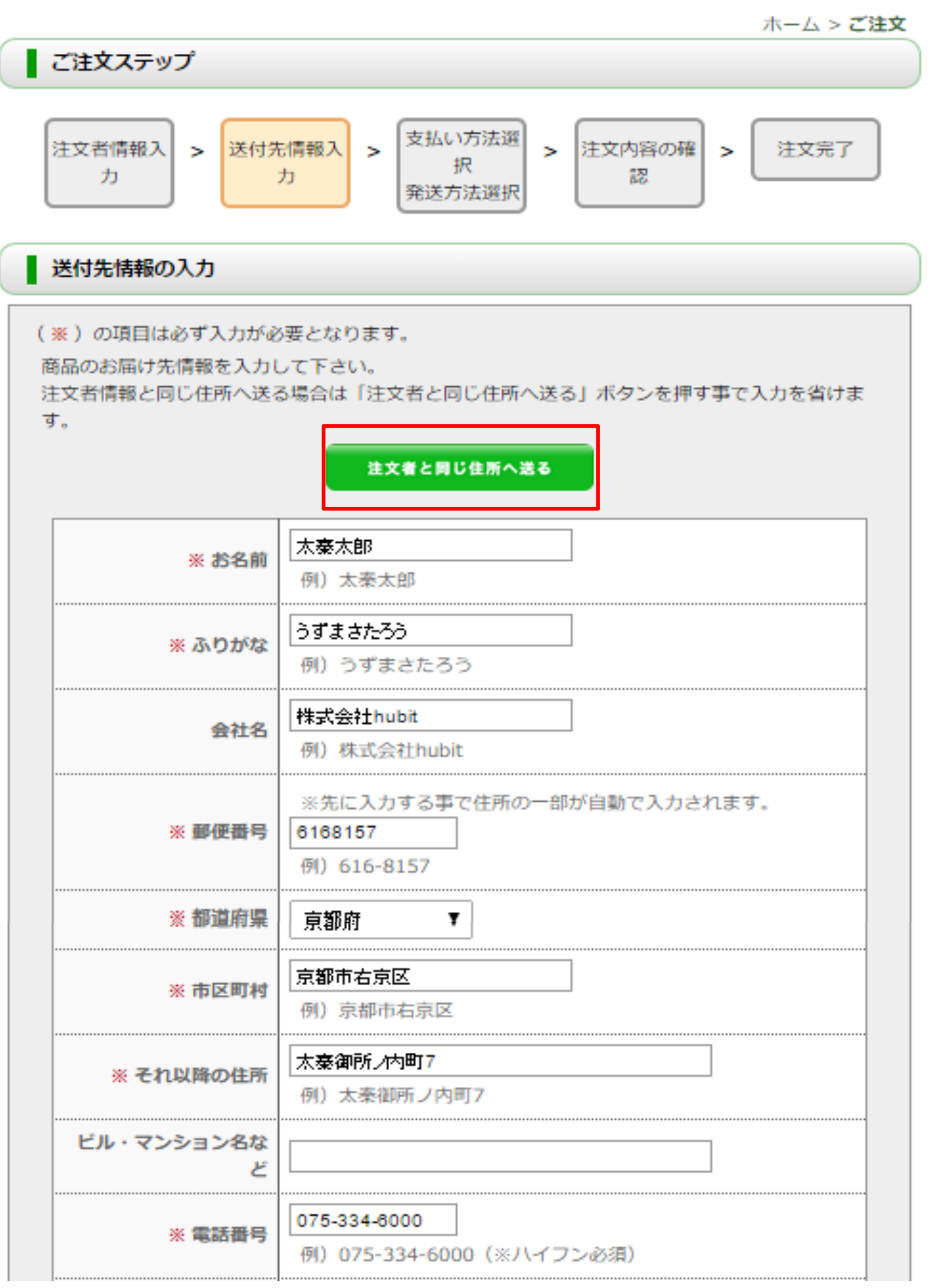

| 備考欄 |                                               |
|-----|-----------------------------------------------|
|     | //<br>『宅配ボックス希望』など発送に関するご要望などあれば、ご<br>入力ください。 |

支払い方法と発送方法の選択へ進む

## 8.支払方法を選択します。

| まご | <b>を払い方法の選択</b><br>希望のお支払方法を選択して下さい。                                                                                        |
|----|----------------------------------------------------------------------------------------------------|
| ж. | メール便(速達含む)をご希望の場合は代引はご利用できませんので、他の支払い方法をご選択ください。                                                                            |
| ۲  | クレジットカード<br>各種クレジットカードにて決済を行います。                                                                                            |
| 0  | 代金引換便<br>ヤマト運輸 代金引換で発送を行います。<br>商品をお受け取りの際に配達員に代金をお支払下さい。<br>手数料が別途必要となります。                                                 |
| 0  | 銀行振込(前払い)<br>指定銀行口座へのご入金を確認した後に発送を行います。<br>お振込時にかかる手数料はお客様のご負担でお願い致します。<br>※土曜日に銀行振込(前払い)でご注文頂いた場合、印刷・発送は翌週月曜日になります。ご了承下さい。 |

### 9.配送方法の選択をします。「注文内容の確認へ進む」を選択します。

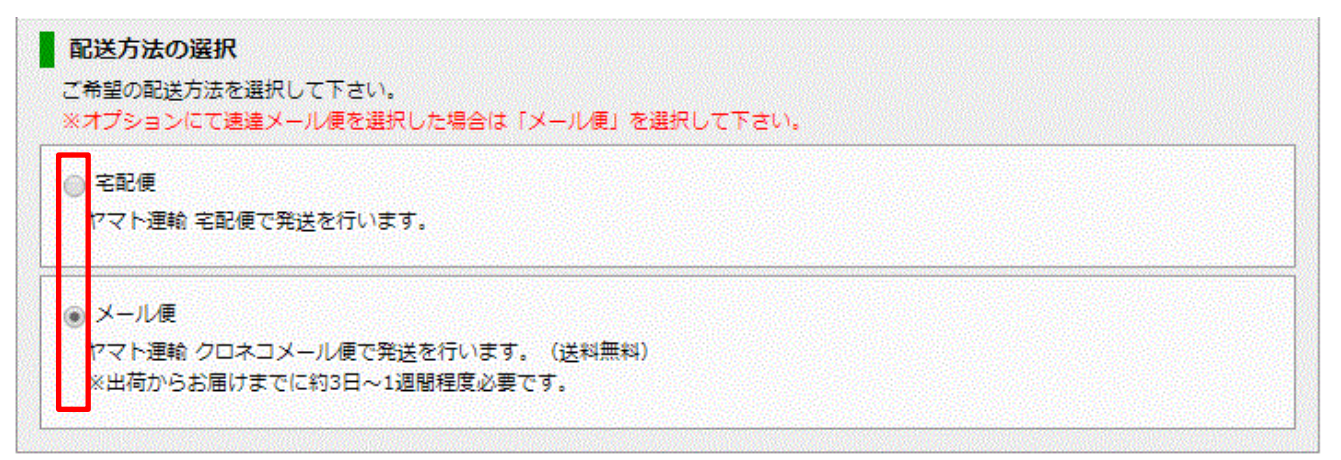

注文内容の確認へ進む

## 10.注文内容を確認します。

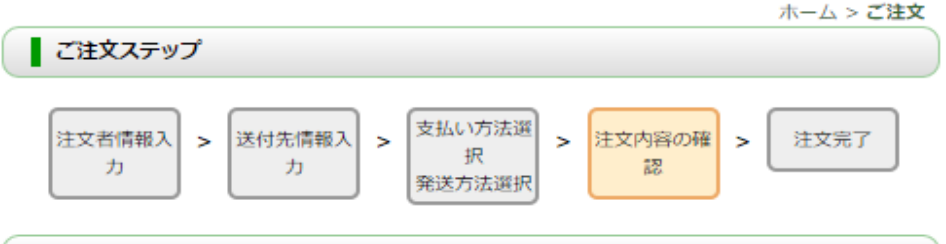

注文内容の確認

| 商品名                                                       | 価格     |
|-----------------------------------------------------------|--------|
| 【完全データ入稿】両面フルカラー<br>【注文内容】ミラーコート220kg / 100枚<br>【加工オプション】 | 1,180円 |
| 送料                                                        | 500円   |
| 手数料                                                       | 0円     |
| 合計金額                                                      | 1,680円 |

カートの中身を変更する

#### ご注文者様情報

| お名前                    | 太秦太郎(うずまさたろう) 様                  |
|------------------------|----------------------------------|
| 会社名                    | 株式会社hubit                        |
| ご住所                    | 〒616-8157<br>京都府 京都市右京区 太秦御所ノ内町7 |
| メールアドレス                | support@print-as.jp              |
| 電話番号                   | 075-334-6000                     |
| 備考                     |                                  |
| 完成イメージ確認メー<br>ル<br>の有無 | あり                               |

注文者情報を変更する

#### 送付先情報

| お名前  | 太秦太郎(うずまさたろう) 様                  |
|------|----------------------------------|
| 会社名  | 株式会社hubit                        |
| ご住所  | 〒616-8157<br>京都府 京都市右京区 太秦御所ノ内町7 |
| 電話番号 | 075-334-6000                     |
| 備考欄  |                                  |

送付先情報を変更する

#### お支払い方法および配送方法

| お支払い方法 | クレジットカード |
|--------|----------|
| 配送方法   | 宅配便      |

お支払い方法・配送方法を変更する

# 11.共働事業者ホームページからダウンロードしたフォーマットファイルを添付します。

| 0                                                                                                    | 開く                                                                                                    | ×                                                                                            |
|----------------------------------------------------------------------------------------------------|----------------------------------------------------------------------------------------------------|----------------------------------------------------------------------------------------------|
| € ∋ - ↑ 🌬 « ?                                                                                                    | ダウンロ−ド→ ∨ Ċ                                                                                                    | ダウンロードの検索                                                                                    |
| 整理 ▼ 新しいフォルダ                                                                                                    | ·                                                                                                    | )= <b>-</b> [] ()                                                                            |
| ダウンロード     デスクトップ     デスクトップ     ドキュメント     ドキュメント     ビグチャ     ビデオ     ジェージック     Windows 8.1 (C     ローカル ディスク ([ | 全前<br>③ pas-card-format                                                                                             | 更新日時 種類<br>2014/12/02 10:21 圧縮 (zip                                                          |
|                                                                                                    | <                                                                                                    | >                                                                                            |
| 771                                                                                                    | ル名(N):                                                                                                    | <ul> <li>▼ すべてのファイル </li> <li>■ 開く(0) ▼ キャンセル</li> </ul>                                     |
|                                                                                                    | 独自ロゴの使用や完全データ入稿などデータかい。<br>入力されたファイルは、ご注文確定時にアップ<br>アップロードするファイルは必ず「zip形式」<br>は1つのファイルにしてください。<br>添付ファイル<br>ファイルを選択 | が必要な場合はファイル選択し、入力をしてくださ<br>プロードされ受注時にスタッフが確認を行います。<br>もしくは「sit形式」で圧縮し、複数ファイルの場合<br>選択されていません |
|                                                                                                    | ご注文に間違いがなければ『ご注文の確定』ボ                                                                                               | タンを押してください。ご注 <del>たが完了します。</del><br>ご注文の確定                                                  |

ファイルをアップロードした後に「ご注文の確定」を選択します。

12.注文完了です。

※支払い方法でクレジットカードを選択の場合は、クレジットカードの情報を記入してください。

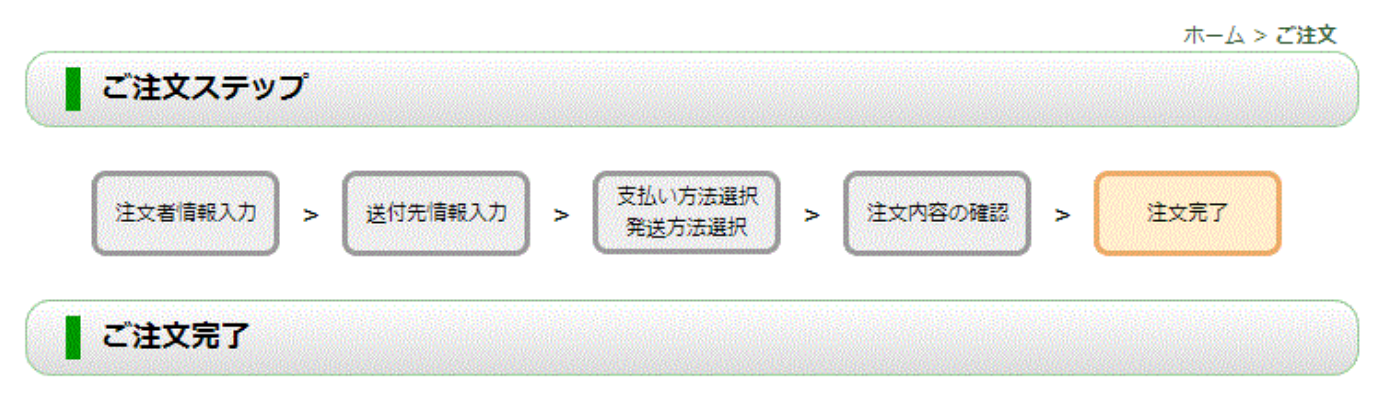

ご注文ありがとうございました。

ご注文の詳細をメールにてお送りさせて頂きましたので、控えとしてご確認くださいませ。

13.注文完了の自動返信メールが送付されます。

※「完成イメージ確認メールの有無」で有を選択した場合には、別途完成イメージが送付されてきますので、 完成イメージの確認を行ない、注文者が印刷に承諾をしてから印刷となりますのでご注意ください。

【PAS(プリント・アシスタント・サービス)】ご注文ありがとうございます

PAS(プリント・アシスタント・サービス) (order@print-as.jp) 連絡先に追加 1:07 宛先:

以上